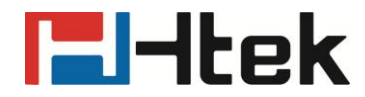

# How to Supervise the Phone with Snmp on Htek IP Phones

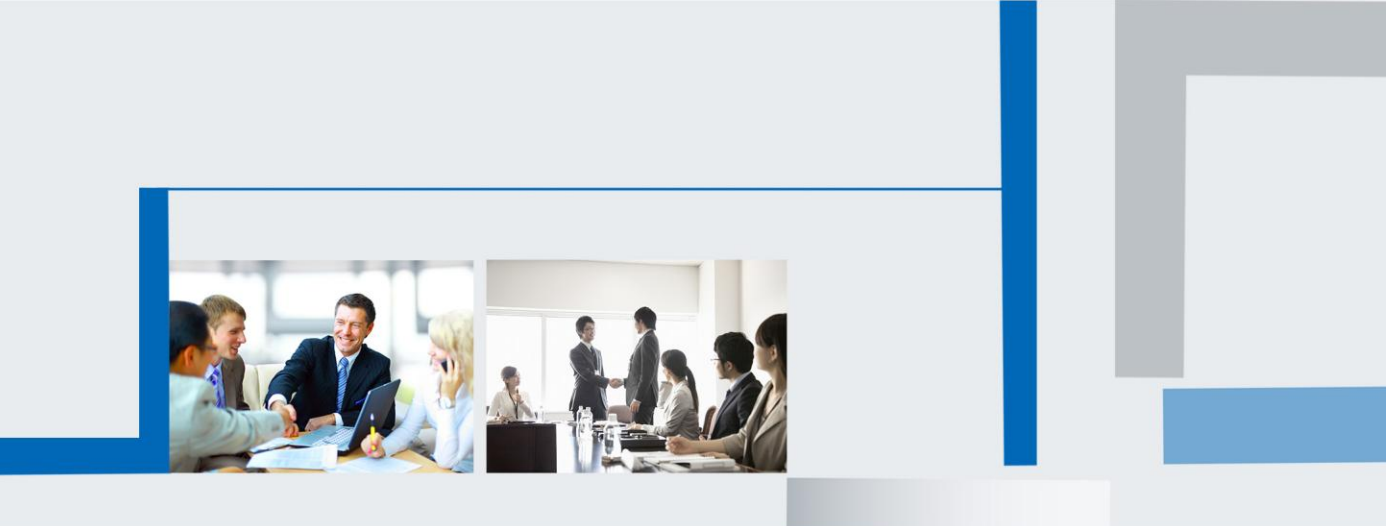

Version 2.0.4.4.24 Feb. 2018

## **El-Itek**

Here I will make example to show how to supervise the phone with Snmp.

1. Webpage -> Management -> AutoProvision -> Snmp service

| SNMP Service        |              |                                 |
|---------------------|--------------|---------------------------------|
| SNMP Service Enable | 🛇 No 🛛 🥘 Yes |                                 |
| SNMP Get Community  |              |                                 |
| SNMP Set Community  |              |                                 |
| SNMP Manager IP 1   | 192.168.0.70 | the server which supervised the |
| SNMP Manager IP 2   |              | phone with Shiftp               |
| SNMP Manager IP 3   |              |                                 |
| SNMP Manager IP 4   |              |                                 |

#### 2. Install "MIB Browser"

1)Double click "setup.exe"

| MIB Browser Setup                                                                                                 |             |       |
|----------------------------------------------------------------------------------------------------|-------------|-------|
| License Agreement                                                                                                 |             | 6     |
| Please review the license terms before installing MIB Browser.                                                    |             | 2     |
| Press Page Down to see the rest of the agreement.                                                                 |             |       |
| Reasoning, Inc.                                                                                                   |             | *     |
| MIB Browser License Agreement (Personal Edition)                                                                  |             |       |
| PLEASE READ CAREFULLY THROUGH THE FOLLOWING SOFTWARE LICENCE                                                      |             |       |
| AGREEMENT.<br>IF YOU DO NOT AGREE TO ALL OF THE TERMS OF THIS AGREEMENT, YOU M                                    | IUST NOT    |       |
| INSTALL OR USE THE PRODUCT, AND YOU DO NOT BECOME A LICENSEE UN<br>AGREEMENT.                                     | DER THIS    |       |
| This free Personal Edition is intended exclusively for private use on a                                           |             |       |
| single workstation. You may copy the complete program package and pass                                            |             | -     |
| If you accept the terms of the agreement, click I Agree to continue. You mus<br>agreement to install MIB Browser. | t accept th | ne    |
|                                                                                                    |             |       |
| Reasoning Inc.                                                                                                    |             |       |
| I Agree                                                                                                    | Ca          | ancel |

3)

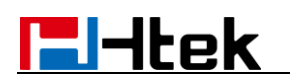

4)

| Choose Components<br>Choose which features of MIB | Browser you want to install.                       | <b>S</b>                                   |
|---------------------------------------------------|----------------------------------------------------|--------------------------------------------|
| Check the components you wa                       | nt to install and uncheck the comp                 | oonents you don't want to                  |
|                                                   |                                                    | Description                                |
| Select components to install:                     | MIB Browser (required)<br>Start Menu and Desktop I | Position your mouse<br>over a component to |
|                                                   |                                                    | see its description.                       |
|                                                   |                                                    |                                            |
| Space required: 39.1MB                            | 4 11                                               |                                            |
| easoning Inc. —————                               |                                                    |                                            |
|                                                   | < Back                                             | Next > Cancel                              |

| WIB Browser Setup                                                                                                    |                |
|----------------------------------------------------------------------------------------------------|----------------|
| Choose Install Location<br>Choose the folder in which to install MIB Browser.                                                                                   | 3              |
| Setup will install MIB Browser in the following folder. To install in a different<br>Browse and select another folder. Click Install to start the installation. | t folder, dick |
| Destination Folder D: \Program Files (x86) \ireasoning \mibbrowser \                                                                                            | Browse         |
| Space required: 39. 1MB<br>Space available: 89. 1GB                                                                                                    |                |
| Reasoning Inc                                                                                                    | Cancel         |

#### 3. Open "Mib Browser"

Click the "file" menu, you can see:

1)Load MIB

Launch a file dialog for picking one or multiple MIB files. You need to hold CTRL key if you want to select multiple files.

2)MIB Modules

List properties of all loaded MIB modules.

3)Server Address (Enterprise Edition Only)

By default, MIB browser connects to a local server to get trap and watches data. However, you can change the server address so that it can get the data from

### **-----**

somewhere else.

4)Open Session

Open a previously saved session file.

5) Open Graph Data

Open a previously saved graph data file.

Save Session

Save current settings of open tabs to a session file, which can be opened later to restore tabs.

6)Exit

Exit browser.

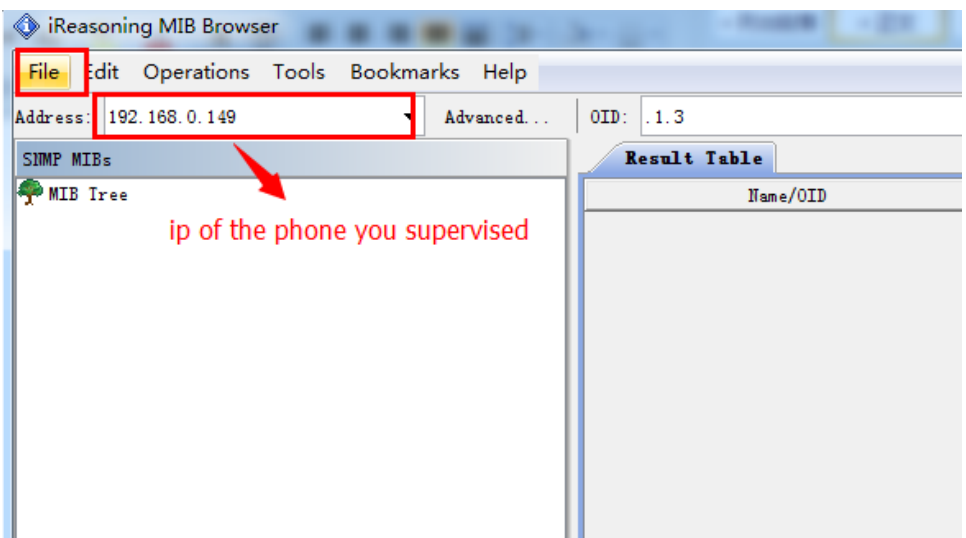

Click "File" -> "Load MIBs". And load "UNICORN\_MIB.mib".

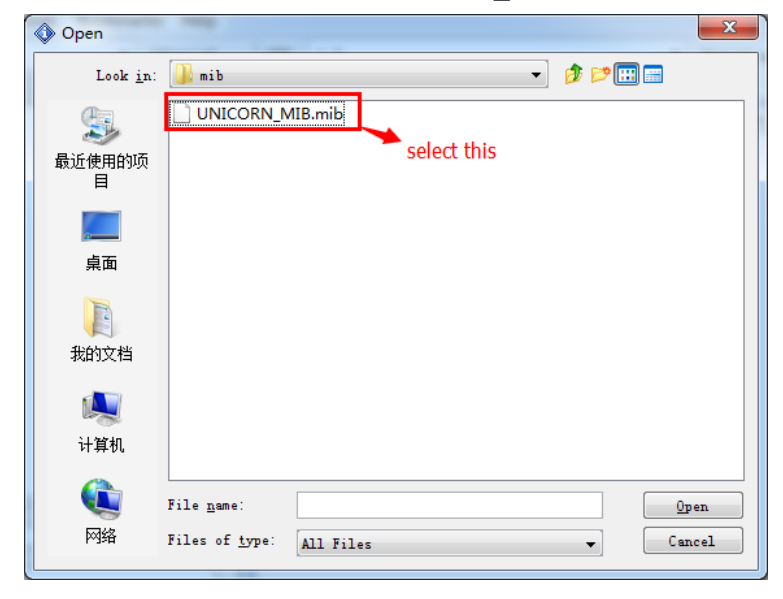

Next,

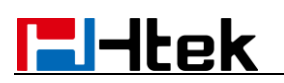

| iReasoning MIB Browser   |                    |          |             |
|--------------------------|--------------------|----------|-------------|
| File Edit Operations Too | ols Bookmar        | ks Help  |             |
| Address: 127.0.0.1       | -                  | Advanced | 0ID: .1.3.6 |
| SIMP MIBs                |                    |          | Result I    |
| right click this ,and    | ]<br>then click "\ | valk"    |             |

Then you can see the information of the phone you supervised.

| Name/OID                            | Value                                            | Type    | IP:Port   |
|-------------------------------------|--------------------------------------------------|---------|-----------|
| sysUpTime. O                        | 1961903                                          | Integer | 192.168.0 |
| sysContact. 0                       | Htek                                             | OctetSt | 192.168.0 |
| sysName. 0                          | voip device                                      | OctetSt | 192.168.0 |
| sysLocation. O                      |                                                  | OctetSt | 192.168.0 |
| sysServices. 0                      | 6                                                | Integer | 192.168.0 |
| ucProductVersion. O                 | B00T1.0.3.35(2014-10-16 13:22:00) IMG1.0.3.77(20 | OctetSt | 192.168.0 |
| ucProductModel. 0                   | VC862                                            | OctetSt | 192.168.0 |
| ucProductMAC. 0                     | 00:1f:c1:1a:af:2d                                | OctetSt | 192.168.0 |
| ucProductWANIP. 0                   | 192. 168. 0. 149                                 | OctetSt | 192.168.0 |
| ucProductMode. 0                    | 1                                                | Integer | 192.168.0 |
| ucSystemManagerResetFlag. 0         | restart                                          | OctetSt | 192.168.0 |
| ucSystemManagerRestoredefaultFlag.0 | factory reset                                    | OctetSt | 192.168.0 |
| portNumber. O                       | 4                                                | Integer | 192.168.0 |
| portIndex. 1                        | 1                                                | Integer | 192.168.0 |
| portIndex. 2                        | 2                                                | Integer | 192.168.0 |
| portIndex. 3                        | 3                                                | Integer | 192.168.0 |
| portIndex. 4                        | 4                                                | Integer | 192.168.0 |
| portType. 1                         | 2                                                | Integer | 192.168.0 |
| portType. 2                         | 2                                                | Integer | 192.168.0 |
| portType. 3                         | 2                                                | Integer | 192.168.0 |
| portType. 4                         | 2                                                | Integer | 192.168.0 |
| portEnable. 1                       | 1                                                | Integer | 192.168.0 |
| portEnable. 2                       | 0                                                | Integer | 192.168.0 |
| portEnable. 3                       | 0                                                | Integer | 192.168.0 |
| portEnable. 4                       | 0                                                | Integer | 192.168.0 |
| portRegister.1                      | 1                                                | Integer | 192.168.0 |
| portRegister.2                      | 0                                                | Integer | 192.168.0 |
| portRegister.3                      | 0                                                | Integer | 192.168.0 |
| portRegister. 4                     | 0                                                | Integer | 192.168.0 |
| portSipSever.1                      | 192. 168. 0. 70: 5060                            | OctetSt | 192.168.0 |
| portSipSever.2                      |                                                  | OctetSt | 192.168.0 |
| portSipSever. 3                     |                                                  | OctetSt | 192.168.0 |
| portSipSever. 4                     |                                                  | OctetSt | 192.168.0 |
| portProxy. 1                        |                                                  | OctetSt | 192.168.0 |
| portProxy. 2                        |                                                  | OctetSt | 192.168.0 |
| portProxy. 3                        |                                                  | OctetSt | 192.168.0 |

If you want to restart or factory reset by this ,you can do as followed:

| ucfroductModel.U                    |                     | 00862             |
|-------------------------------------|---------------------|-------------------|
| ucProductMAC.0                      |                     | 00:1f:c1:1a:af:2d |
| ucProductWANIP.0                    |                     | 192. 168. 0. 149  |
| ucProductMode. 0                    |                     | 1                 |
| ucSystemManagerResetFlag.0          |                     | restart           |
| ucSystemManagerRestoredefaultFlag.0 |                     | factory reset     |
| portNumber. 0                       |                     | 4                 |
| portIndex. 1                        |                     | 1                 |
| portIndex. 2                        |                     | 2                 |
| portIndex. 3                        |                     | 3                 |
| portIndex. 4                        | ight click this and | then click "set"  |
| portType.1                          | ight click this and | 2                 |
| portType.2                          |                     | 2                 |
| portIype. 3                         |                     | 2                 |
|                                     |                     |                   |

Then you can see this

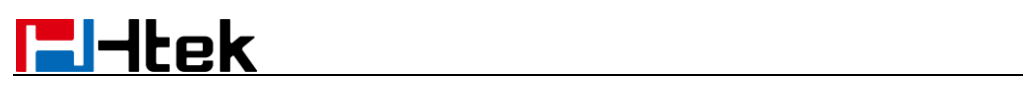

| SNMP SE   | ET X                                                               |
|-----------|--------------------------------------------------------------------|
| OID       | . 1. 3. 6. 1. 4. 1. 38241. 1. 6. 0                                 |
| Data Type | OctetString -                                                      |
| Value     | enter the webpage password ,default is admin                       |
|           | then click "ok",the phone<br>Ok Cancel you supervised will restart |